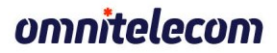

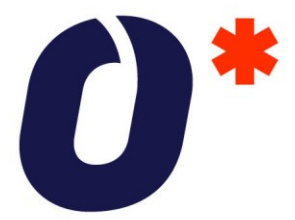

לקוחות יקרים, על מנת לשלוח פקס, עליכם להיכנס לקישור האישי שקיבלתם מצוות התמיכה. (לדוגמה): https://u10000XXX.ocil.omnitelecom.com

יש להתחבר לממשק עם שם המשתמש והסיסמה שקיבלתם מצוות התמיכה.

שימו לב! בסיסמה יש משמעות לאותיות גדולות וקטנות.

לאחר ההתחברות לממשק יש להיכנס אל Fax Server < Apps

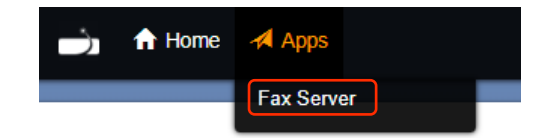

על מנת לשלוח פקס יש לפעול על פי ההוראות הבאות:

1. יש ללחוץ על New

Fax Servers (1)

To receive a FAX setup a fax extension and then direct the incoming to it.

| Name    | Extension | Email             | Tools                     |
|---------|-----------|-------------------|---------------------------|
| FAX_700 | 700       | orit@binat.net.il | New Inbox Sent Log Active |

- 2. יש למלא שדות חובה:
- Fax Number מספר הפקס אליו אתם מעוניינים לשלוח, לדוגמה: 63-7222224
- יש לצרף את המסמך אותו אתם רוצים לשלוח: Fax File(s) הקובץ חייב להיות בפורמט PDF, שם הקובץ <u>חייב</u> להיות באנגלית (בלבד) ולא יכול לכלול רווחים, למשל: signed\_contract\_fax.pdf

| Header      | Displayed beneath the logo in the header of the cover sheet (optional). |  |  |
|-------------|-------------------------------------------------------------------------|--|--|
| From        | Enter the sender's name for the cover sheet (optional).                 |  |  |
| То          | Enter the recipient's name for the cover sheet (optional).              |  |  |
| Fax Number  | Enter the recipient fax number(s).                                      |  |  |
| Fax File(s) | לא נבחר קובץ בחר קבצים CLEAR<br>Select the file(s) to upload and send   |  |  |

. לסיום יש ללחוץ על SEND.

בכל מקרה של שאלה נוספת או התייעצות,

צוות התמיכה ישמח לסייע בטלפון: 03-722-2224, או במייל: <u>support@omnitelecom.co.il</u> כמו כן, ניתן למצוא מידע רב בעמוד התמיכה הטכנית שלנו באתר: <u>http://omnitelecom.co.il/support</u>

> אומניטלקום בע״מ טלפון: 03 575 7775 רחוב ביאליק 125, 03 575 5554 ארו: www.omnitelecom.co.il כניסה א', רמת גן, 5252318